# JusGuest-IOS版本 用户手册

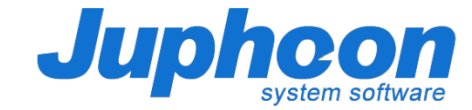

## JusGuest-IOS 用户手册----用户下载

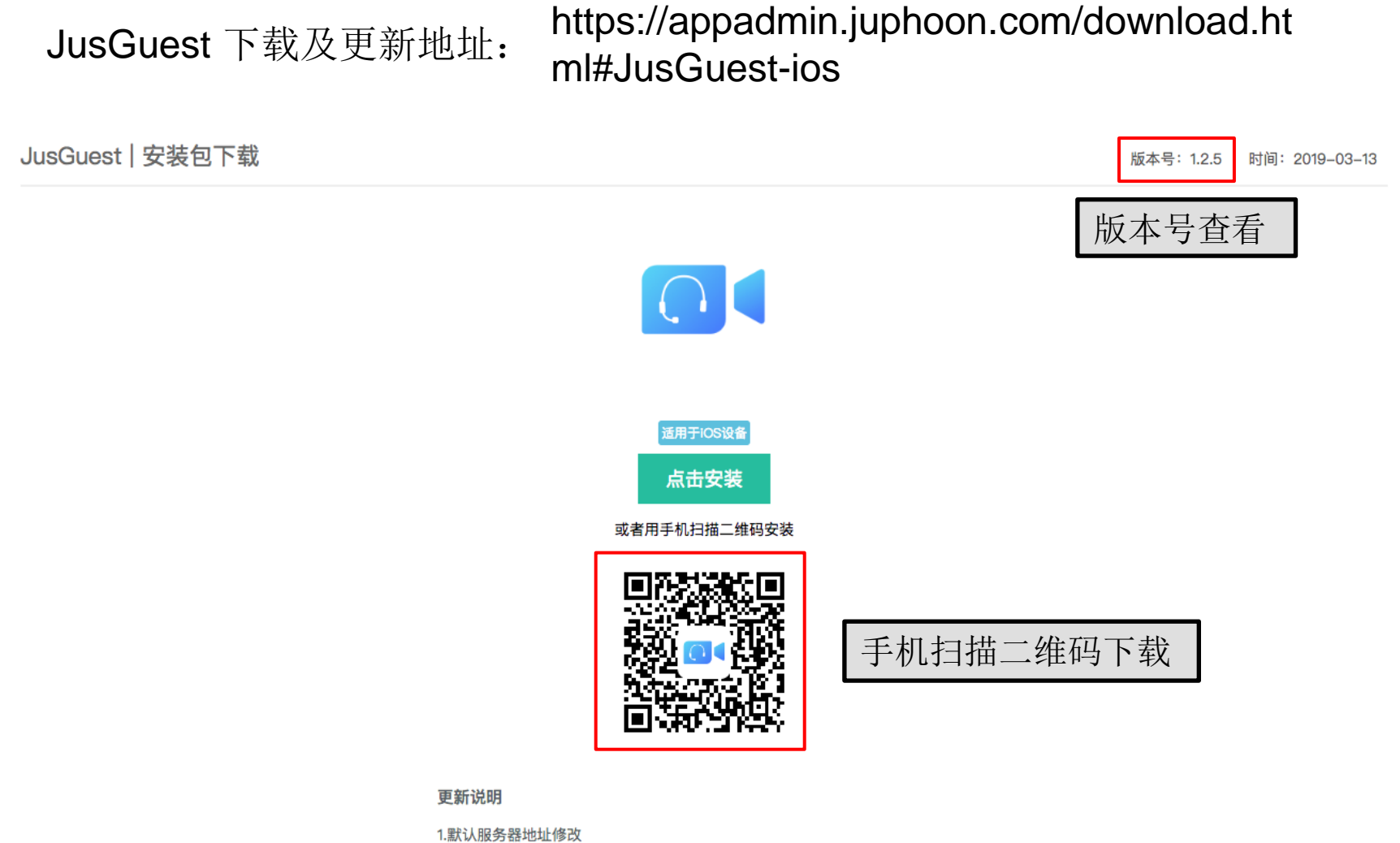

2.更换库

#### JusGuest-IOS 用户手册----账号登录问题

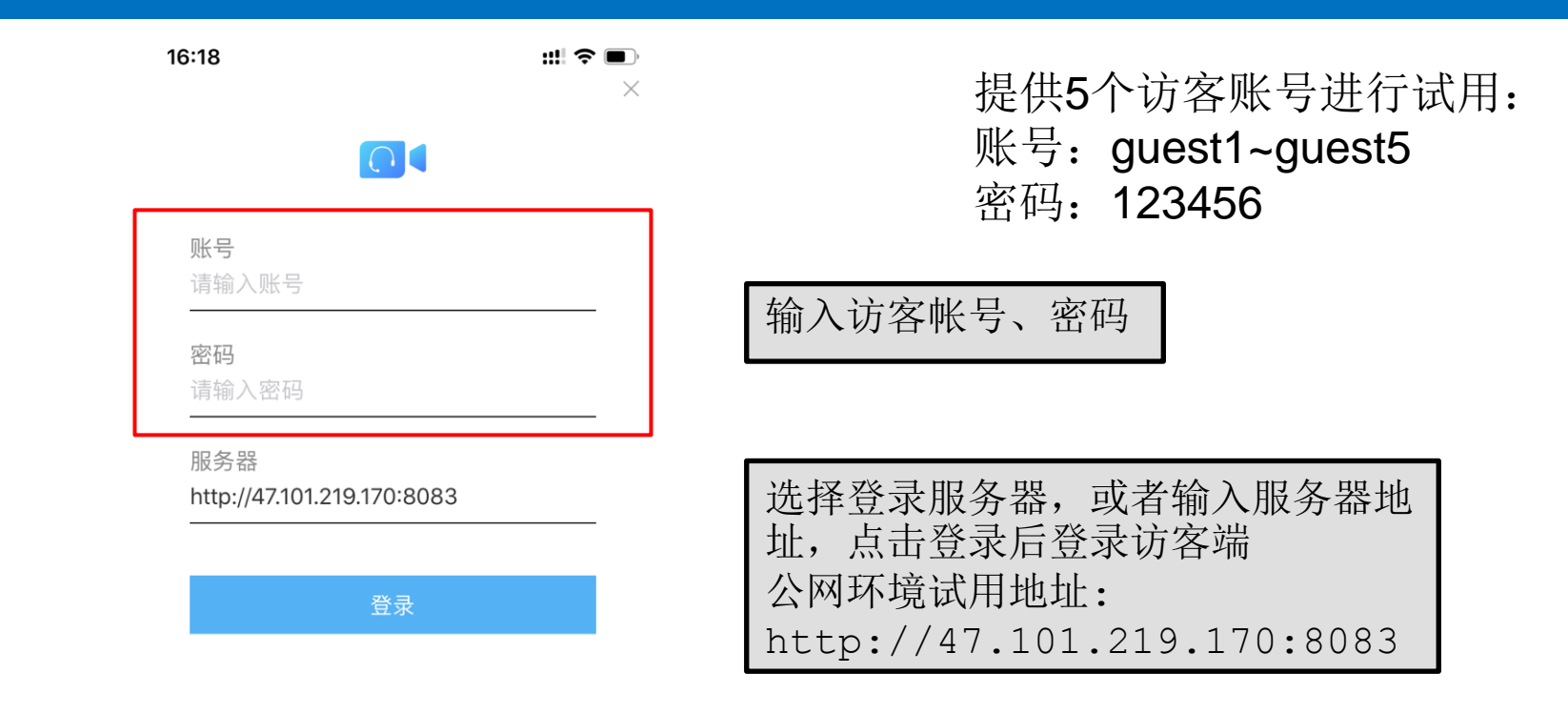

## JusGuest-IOS用户手册----主界面显示

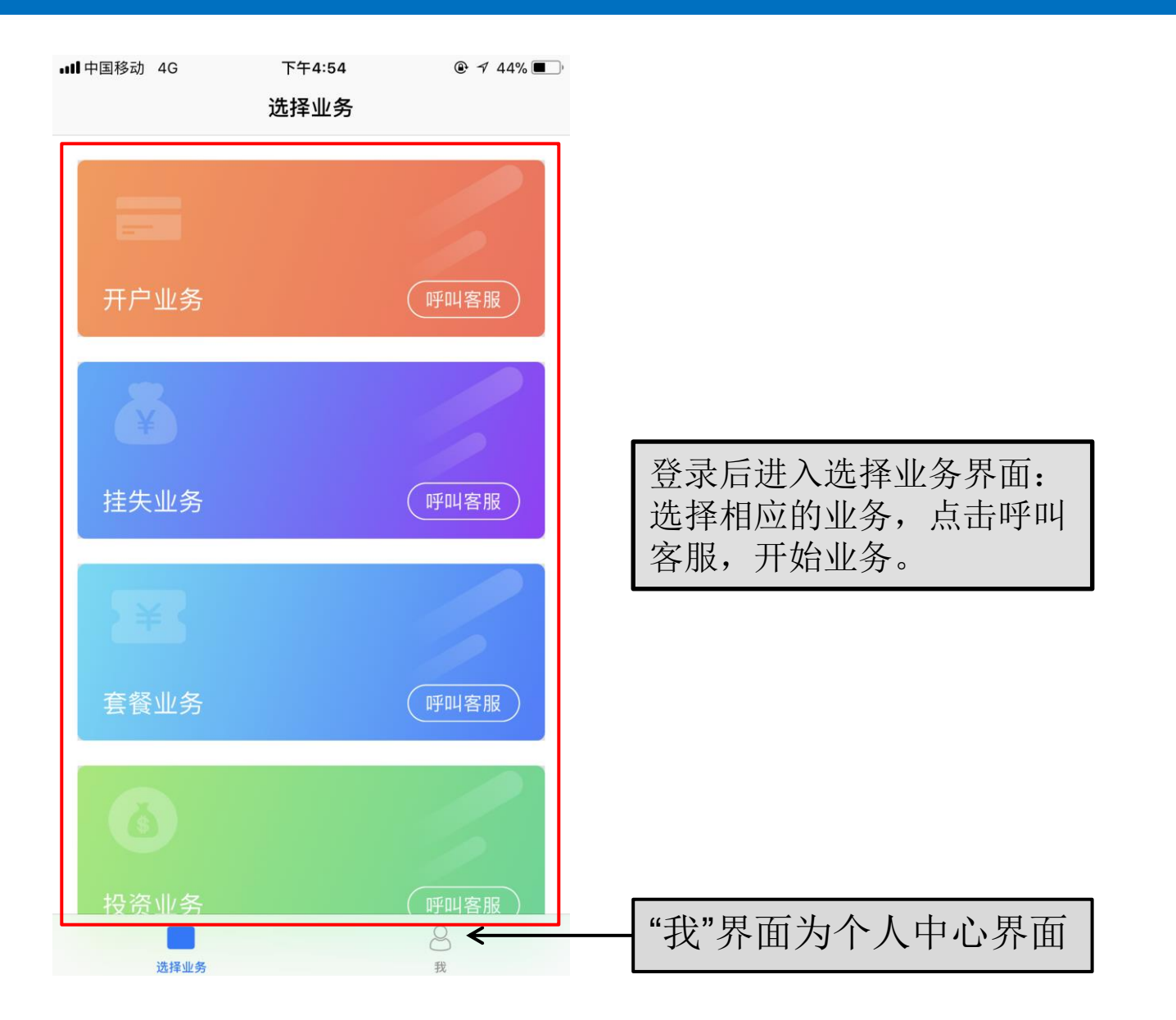

#### JusGuest-IOS 用户手册----服务等待,排队过程

16:33

::!! 穼 🔳

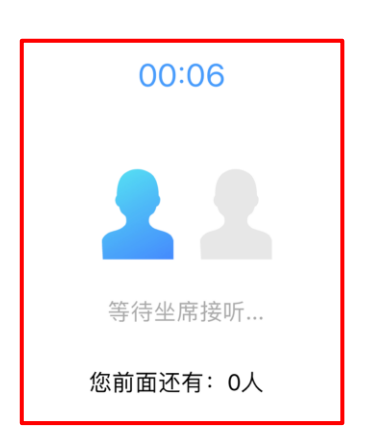

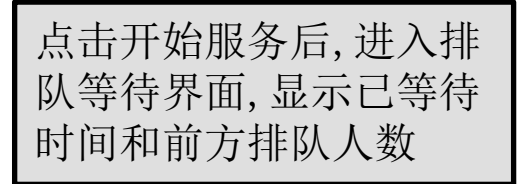

点击挂断,离开排队队伍, 返回选择业务主界面

## JusGuest-IOS 用户手册----视频界面

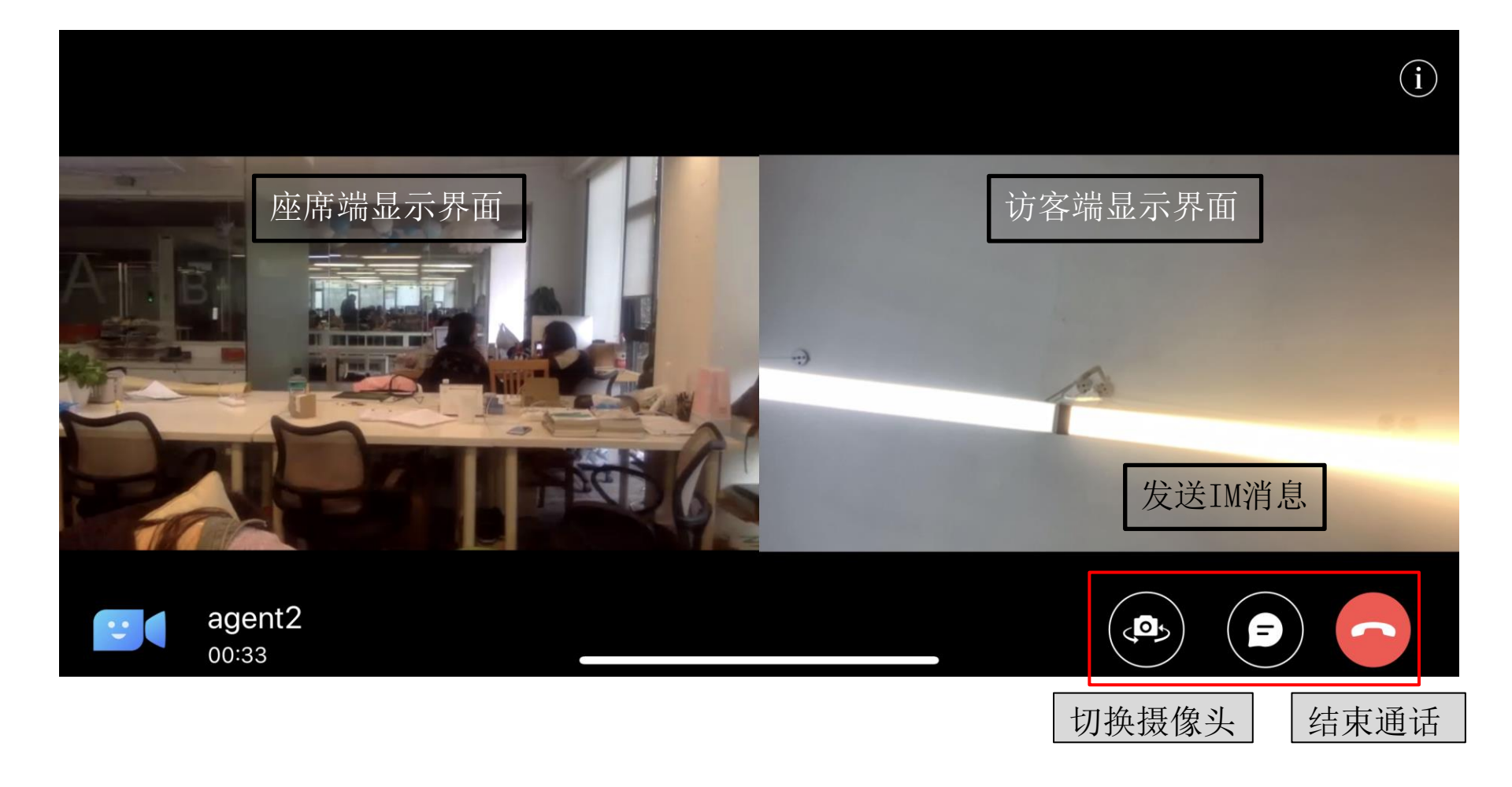

## JusGuest-IOS 用户手册----消息界面

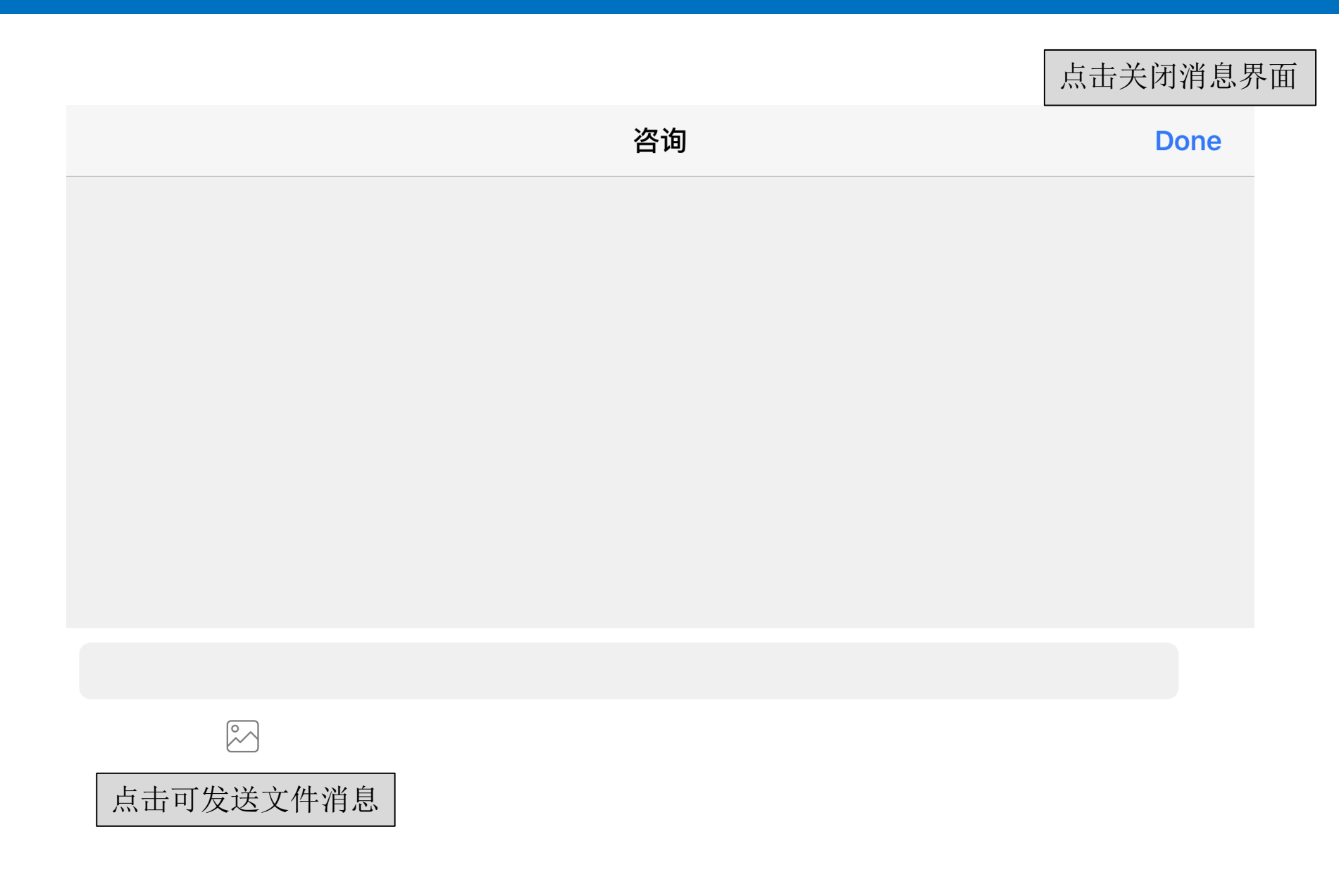

## JusGuest-IOS 用户手册----屏幕共享界面

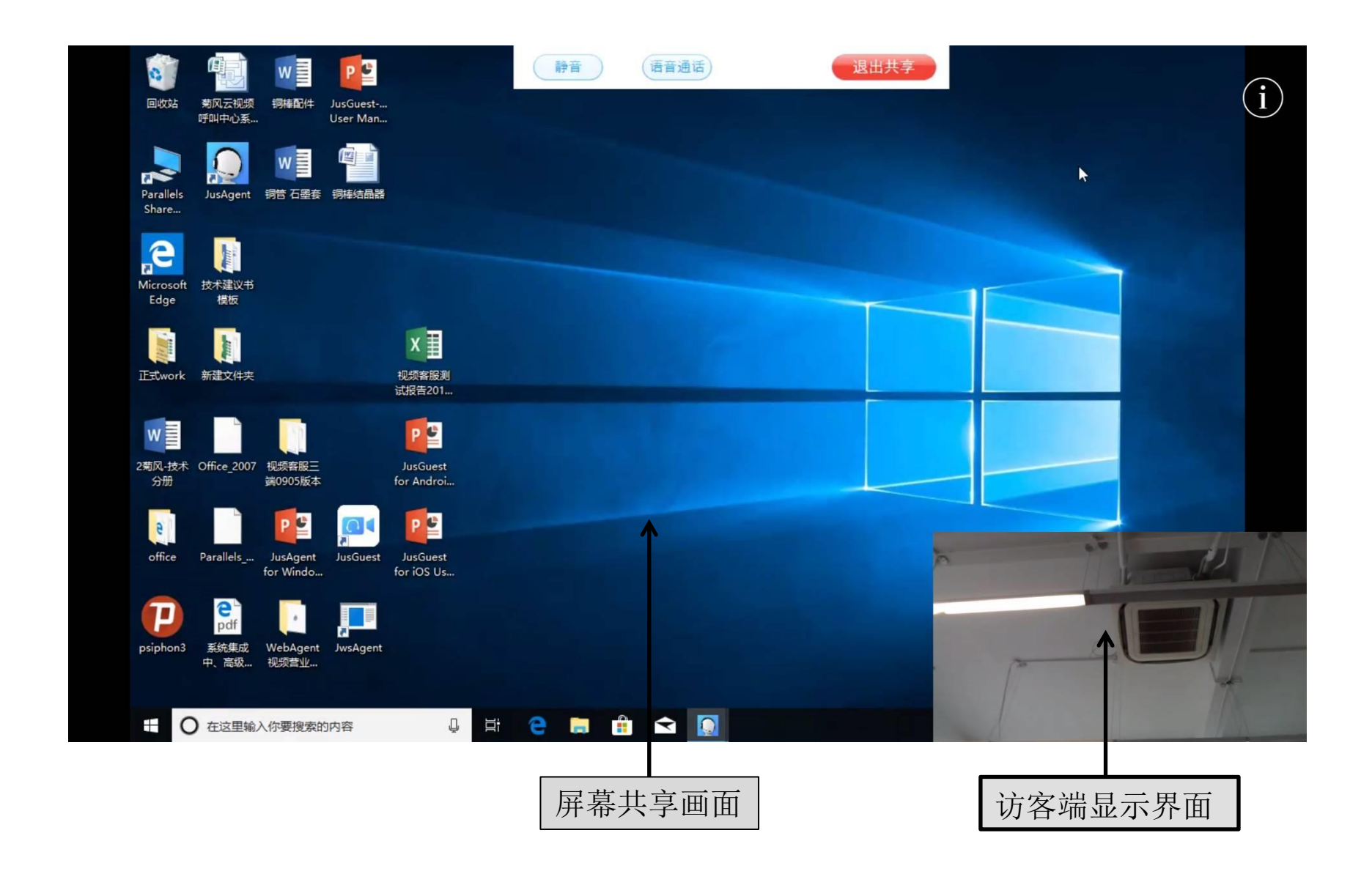

#### JusGuest-IOS 用户手册----账号配置,版本详情

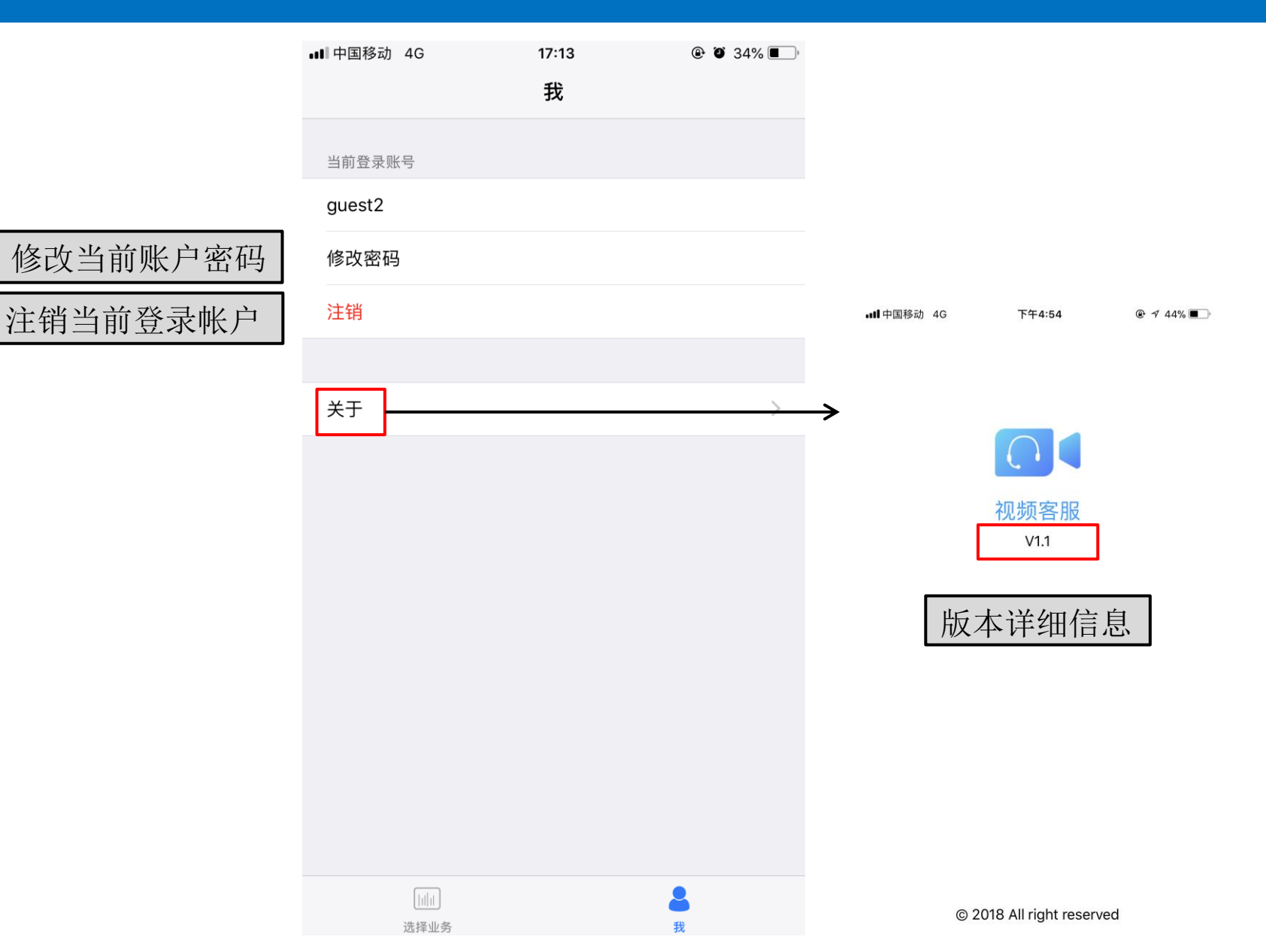

#### JusGuest-IOS 用户手册----密码修改

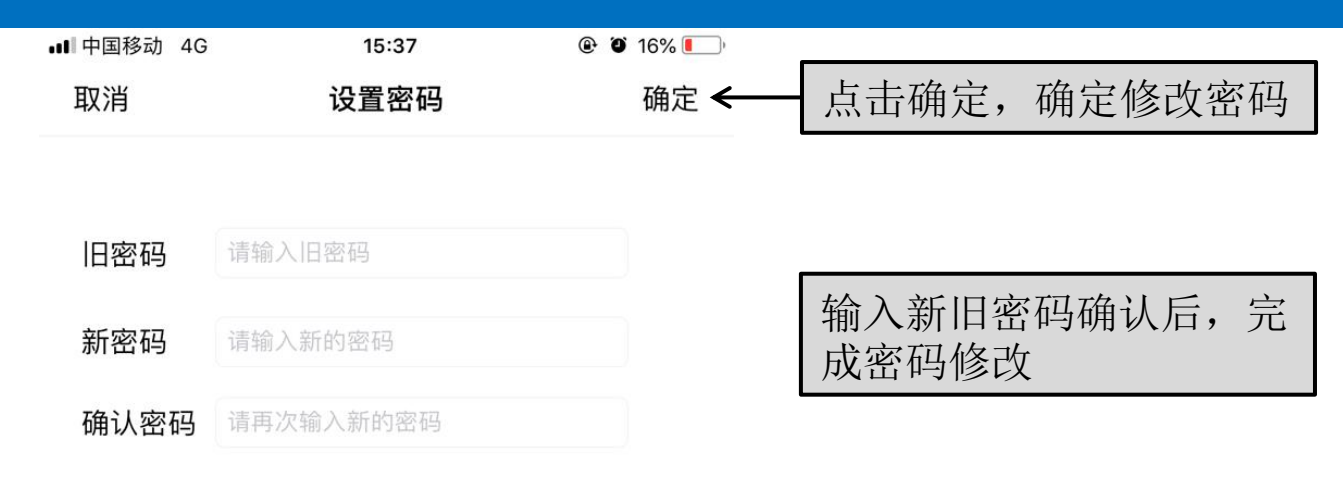

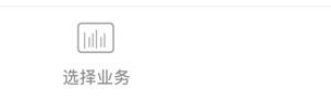

我

### JusGuest-IOS 用户手册----最近通话和联系人

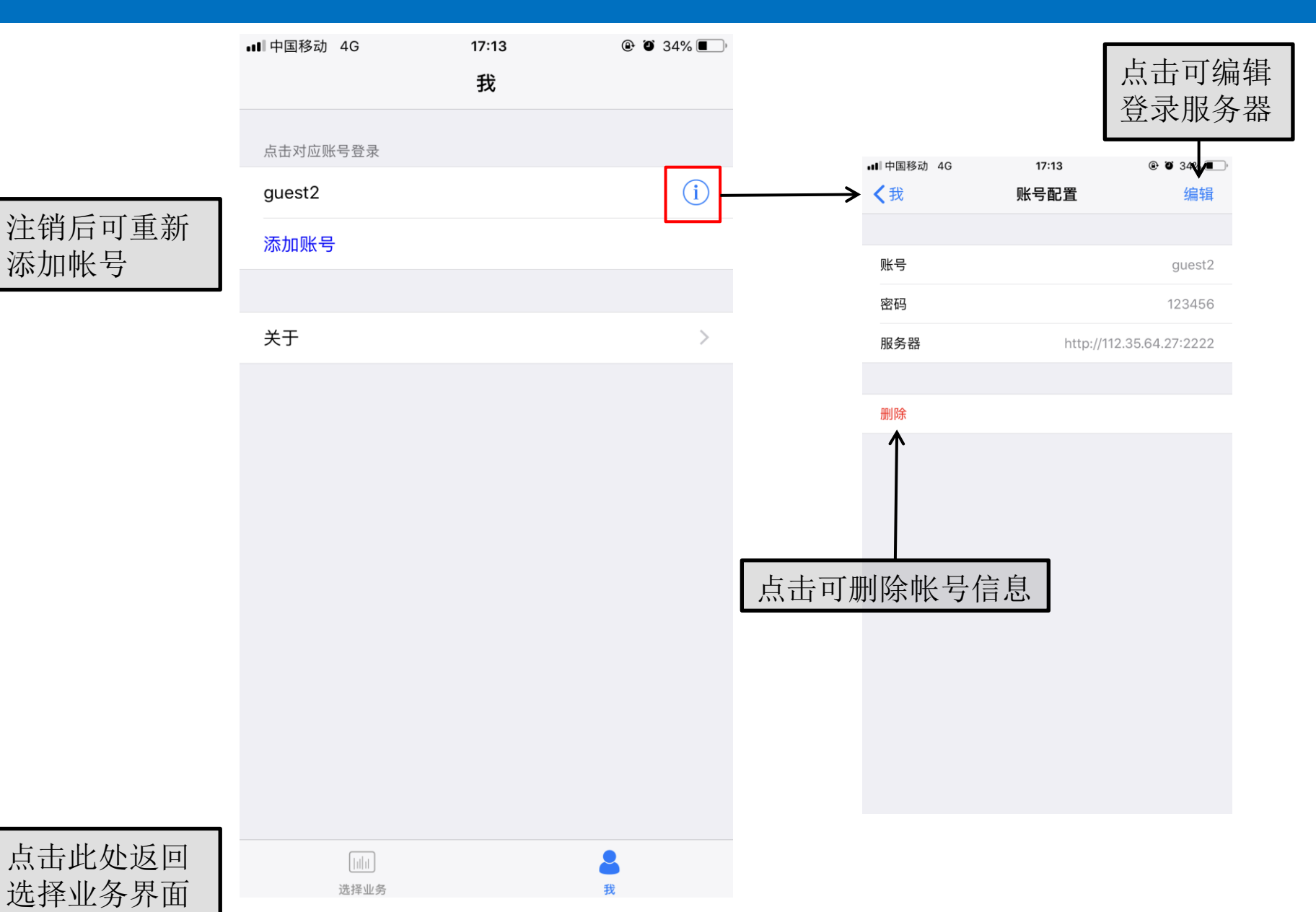

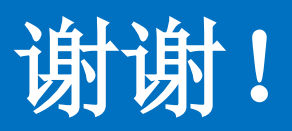